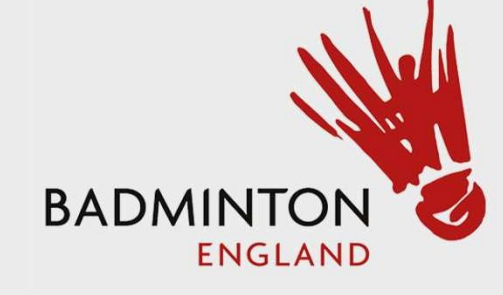

## Tournament Software User Guide

## Checking Club and Player details Step 1 – Select link below and Select your Club

| <b>ک</b> Search |          |                     |                |               |                 |            |            |      |
|-----------------|----------|---------------------|----------------|---------------|-----------------|------------|------------|------|
|                 |          | □ 12/09/2023 to 29/ | /04/2024       |               |                 |            |            |      |
|                 |          |                     |                |               |                 |            |            |      |
|                 |          |                     |                |               |                 |            |            |      |
|                 | Overview | Draws               | Matches        | Clubs         | Teams           | Loc        | ations     | Find |
|                 |          |                     |                |               |                 |            |            |      |
|                 |          |                     |                |               |                 |            |            |      |
|                 |          |                     |                |               |                 |            |            |      |
|                 |          | /                   |                |               |                 |            |            |      |
|                 |          |                     |                |               |                 |            |            |      |
|                 | /        |                     |                |               |                 |            |            |      |
| Clubs           |          |                     |                |               |                 |            |            |      |
| Name            |          | Number              | Number of Team | s Number of P | lavers Male pla | avers Fema | le plavers | City |
| Arboretum       | 1        | 3000/4749           |                | 7             | 36              | 27         | 9          |      |
| Beeston Br      | raves    | brave               |                | 4             | 18              | 13         | 5          |      |
| Beeston Fie     | elds     | 3001/0881           | 1              | 1             | 37              | 21         | 16         |      |
| Beeston Va      | alley    | CL001187            |                | 7             | 38              | 23         | 15         |      |
| Bingham         |          | 3098/0882           |                | 8             | 34              | 20         | 14         |      |
| Boots           |          | 3001/3116           |                | 5             | 27              | 19         | 8          |      |
| Byron           |          | 3001/1158           |                | 5             | 14              | 8          | 6          |      |
| Carlton         |          | 3098/0887           |                | 6             | 21              | 14         | 7          |      |
| Chilwell        |          | 3098/0902           |                | 3             | 18              | 9          | 9          |      |
| Crusader        |          | 3001/0890           |                | 4             | 19              | 10         | 9          |      |
| David Lloyo     | d Aspley | 3001/4502           |                | 4             | 25              | 20         | 5          |      |
| East Leake      |          | 3001/0892           |                | 6             | 45              | 34         | 11         |      |
| Falcon Feat     | thers    | DT999               |                | 1             | 0               | 0          | 0          |      |
| Forest          |          | 3098/0894           |                | 8             | 23              | 12         | 11         |      |
| Frederick 0     | Gents    | FG999               |                | 2             | 23              | 16         | 7          |      |

https://be.tournamentsoftware.com/sport/clubs.aspx?id=28C5D23B-2058-44F1-947A-005964FA17DB

## Step 2 – Check all "General" details are correct.

Club: Arboretum (3000/4749) \*

| General       | Teams    | Matches                            | Standings | Players | Active players | Statistics |  |  |  |  |  |  |
|---------------|----------|------------------------------------|-----------|---------|----------------|------------|--|--|--|--|--|--|
| Name:         | Arbo     | retum                              |           |         |                |            |  |  |  |  |  |  |
| Number:       | 3000     | )/4749                             |           |         |                |            |  |  |  |  |  |  |
| Address:      | Wave     | /averley Mount, Nottingham NG7 4ED |           |         |                |            |  |  |  |  |  |  |
| Phone:        | 0115     | 978 6056                           |           |         |                |            |  |  |  |  |  |  |
| Phone (mobile | e): 0771 | 3 024725                           |           |         |                |            |  |  |  |  |  |  |
| Email:        | arbo     | retumbc@gr                         | mail.com  |         |                |            |  |  |  |  |  |  |
| Website:      | https    | s://arboretur                      | nbc.com/  |         |                |            |  |  |  |  |  |  |

## Step 3- Select "Teams" verify all your expected Teams are shown

| Club: Arboretum (3000/4749) 🖈 |            |               |              |             |                 |                    |                |         |  |  |
|-------------------------------|------------|---------------|--------------|-------------|-----------------|--------------------|----------------|---------|--|--|
| <u>General</u>                | Teams      | Matches       | Standings    | Players     | Active players  | Statistics         |                |         |  |  |
| Teams                         |            |               |              |             |                 |                    |                |         |  |  |
| Team                          | D          | raw           |              |             | Loc             | ation Players Male | e players Fema | ale pla |  |  |
| Arboretum I                   | Ladies 1 N | lottinghamshi | re League 20 | 23-2024 Lac | lies Division 2 | 10                 | 0              |         |  |  |
| Arboretum I                   | Mens 1 N   | lottinghamshi | re League 20 | 23-2024 Me  | ns Division 2   | 27                 | 27             |         |  |  |
| Arboretum I                   | Mens 2 N   | lottinghamshi | re League 20 | 23-2024 Me  | ns Division 4   | 27                 | 27             |         |  |  |
| Arboretum I                   | Mens 3 N   | lottinghamshi | re League 20 | 23-2024 Me  | ns Division 5   | 27                 | 27             |         |  |  |
| Arboretum I                   | Mens 4 N   | lottinghamshi | re League 20 | 23-2024 Me  | ns Division 7   | 27                 | 27             |         |  |  |
| Arboretum I                   | Mixed 1 N  | lottinghamshi | re League 20 | 23-2024 Mix | ed Division 3   | 37                 | 27             |         |  |  |
| Arboretum I                   | Mixed 2 N  | lottinghamshi | re League 20 | 23-2024 Mib | ed Division 4   | 37                 | 27             |         |  |  |

Step 4 – Select "Players" verify all your players are correct – All players need to be visible. Check no old players are still there. If you have players just doing level or mixed please let me know on the email below

| General Teams      | Matches                                     | Standin | ngs Pla | ayers | Active player | s Statistics      |           |                     |         |       |
|--------------------|---------------------------------------------|---------|---------|-------|---------------|-------------------|-----------|---------------------|---------|-------|
| Players            |                                             |         |         |       |               |                   |           |                     |         |       |
| Men                |                                             |         |         |       |               | Women             |           |                     |         |       |
| Player             | Member ID Played Player level Doubles Mixed |         |         |       | oubles Mixed  | Player            | Member ID | Played Player level | Doubles | Mixed |
| Barry, Callum      | 1149392                                     | 0       |         |       |               | Cottee, Claire    | 1341296   | 3                   |         |       |
| Coss, Darren       | 1315038                                     | 0       |         |       |               | Donaldson, Sophie | 1366994   | 3                   | F       | F     |
| Coss, Sam          | 1286593                                     | 0       | Н       | G     | 1             | Fu, Stephanie     | 1367002   | 3                   |         |       |
| Dobson, Arthur     | 1375217                                     | 0       |         |       |               | Garrigan, Helen   | 1195123   | 3                   |         |       |
| Envis, Steve       | 1101252                                     | 0       |         |       |               | Gee, Kayleigh     | 1370278   | 3                   |         |       |
| Gangar, Mukesh     | 1382444                                     | 0       |         |       | <             | Gosrani, Rowshni  | 1325176   | 3                   |         |       |
| Gilmurray, Simon   | 1328497                                     | 0       |         |       |               | Li, Deborah       | 1325172   | 0                   |         |       |
| Housley, Chas      | 1022206                                     | 0       |         |       |               | Sanders, Amy      | 1284236   | 0                   | I.      |       |
| Jurka, Sid         | 1052459                                     | 0       |         |       |               | Thomas, Oreshia   | 1383006   | 0                   |         |       |
| Kannan, Balaji     | 1362102                                     | 0       |         |       |               | Wiltshire, Heidi  | 1271039   | 0                   |         |       |
| Kendrick, Emanuele | 1341553                                     | 0       |         |       |               |                   |           |                     |         |       |
| Lim, Eamonn        | 1371065                                     | 0       |         |       |               |                   |           |                     |         |       |

Step 5 – If there are any differences please contact <u>notts ba website@outlook.com</u> stating any items that need correcting

Step 6 – If Players need adding please send the club name, players full name, gender and Badminton England number to <u>notts ba website@outlook.com</u>